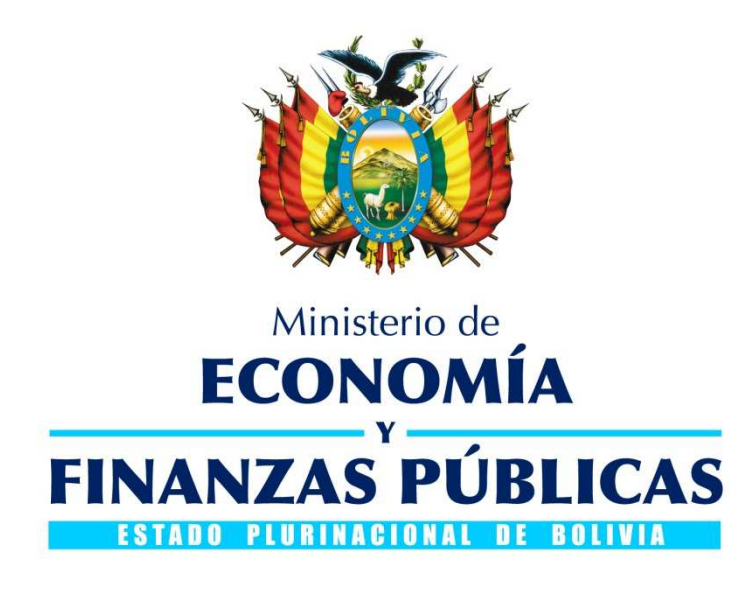

# GUIA DE USUARIO MODULO DE TRANSFERENCIA DE DIVISAS AL EXTERIOR CONVERSIÓN Y SOLICITUD DE PAGO DEUDA FLOTANTE DIVISAS

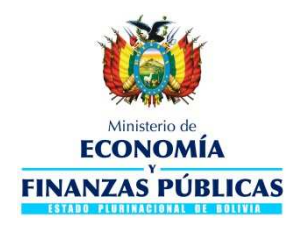

#### Guía de Usuario

#### Conversión y Solicitud de Pago de Deuda Flotante Divisas

#### Sistema de Gestión Pública - SIGEP

Ministerio de Economía y Finanzas Públicas Viceministerio de Presupuesto y Contabilidad Fiscal Dirección General de Sistemas de Gestión de Información Fiscal

#### 2016

### Contenido

| ΡA | RTE I MARCO REFERENCIAL                                            |     |
|----|--------------------------------------------------------------------|-----|
| 1. | GENERALIDADES                                                      | 3   |
| 2. | PERFILES REQUERIDOS PARA EL PROCESO                                | 3   |
| 3. | secuencia de operaciones                                           | 3   |
| ΡA | RTE II PROCESO CONVERSIÓN DIVISAS                                  |     |
| 1. | PROCEDIMIENTO DE CONVERSIÓN DE DEUDA FLOTANTE                      | 5   |
| 2. | REGISTRO EN LA MATRIZ DE DEUDA FLOTANTE CONVERTIDA (GESTIÓN 216)   | 6   |
| 3. | ADJUNTAR Y ENVIAR SOLICITUD AUTORIZADA PARA EL PAGO (GESTIÓN 2017) | 8   |
| 4. | REPORTE DE CONVERSIÓN DE DEUDA FLOTANTE DE DIVISAS (GESTIÓN 2017)  | .11 |

1 2 de 13 1

# PARTE I MARCO REFERENCIAL

### 1. GENERALIDADES

El instructivo para el Cierre Presupuestario, Contable y de Tesorería de la Gestión 2016 aprobado mediante Resolución Ministerial Nª 955 de fecha 17 de noviembre de 2016 especifica que la solicitud de Venta de Divisas deberá estar en estado verificado y el Formulario C-31 asociado debe encontrarse en estado devengado firmado en el módulo de Venta de Divisas del Sistema de Gestión Pública (SIGEP) para ser considerado en la deuda flotante de la siguiente gestión y que el registro en la Matriz de Deuda Flotante del SIGEP debe ser realizado por la entidad desde el módulo de Venta de Divisas. En este marco se efectuaron las modificaciones correspondientes al módulo de Transferencia de Divisas al Exterior (TDE).

La presente guía incluye la descripción del registro en la Matriz de Deuda Flotante del módulo de Divisas y la autorización de pago en la siguiente gestión por parte de la Entidad.

### 2. PERFILES REQUERIDOS PARA EL PROCESO

Se requiere que la Entidad habilite en la presente y siguiente gestión usuario(s) con el siguiente perfil:

**Perfil 701 RESPONSABLE DEUDA FLOTANTE DIVISAS**, quien será el encargado de registrar en la Matriz de Deuda Flotante de Divisas, y una vez que el TGN convierta dichas solicitudes el usuario podrá autorizar el pago en la nueva gestión.

### 3. SECUENCIA DE OPERACIONES

Proceso de Conversión de Deuda Flotante Divisas, La secuencia es la siguiente:

| N٥ | Operaciones                                                           | Perfil<br>requeric | lo      |
|----|-----------------------------------------------------------------------|--------------------|---------|
|    | El usuario de la entidad registra en la "Matriz de Deuda Flotante del | Responsable        | Deuda   |
| 1  | módulo de Divisas" todos los procesos que serán pagados la gestión    | Flotante           | Divisas |
|    | siguiente.                                                            | (Gestión 2016      | )       |
|    | El usuario del Tesoro General de la Nación responsable de la          |                    |         |
| 2  | conversión procede a convertir todos los procesos que se              | USUARIO I GIN      |         |
|    | encuentren en la "Matriz de Deuda Flotante del módulo de Divisas"     | (Gestión 2017      | )       |
|    | cuando corresponda.                                                   | (                  | 1       |
|    | El usuario de la entidad adjunta a la solicitud convertida el         | Responsable        | Deuda   |
| 3  | documento correspondiente a la autorización firmada en formato        | Flotante           | Divisas |
|    | PDF y envía al Tesoro.                                                | (Gestión 2017      | )       |
|    | El usuario de Tesoro General de la Nación autoriza y envía al banco   | Usuario TGN        |         |
| 4  | para que el pago sea procesado                                        | (Gestión 2017      | )       |

# PARTE II

# CONVERSIÓN DE DEUDA FLOTANTE DE DIVISAS

# 1. PROCEDIMIENTO DE CONVERSIÓN DE DEUDA FLOTANTE

### 1.1 INGRESO AL SISTEMA

Debe observarse el siguiente procedimiento:

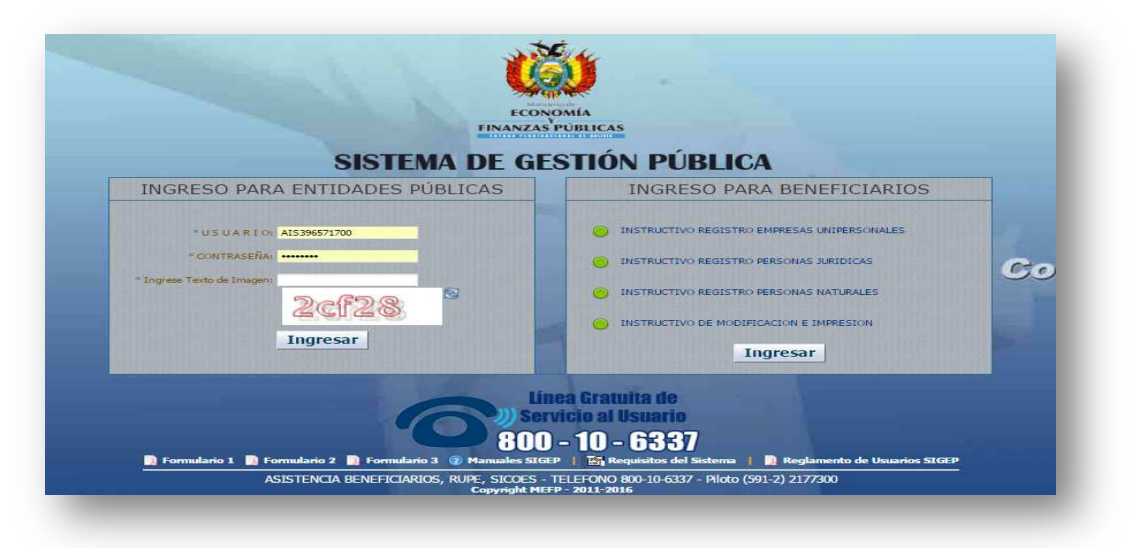

El usuario debe conectarse al sistema con el perfil requerido en la gestión 2016:

|         |           |        | Gestión: 2016 🖨                                           |                     |             |   |
|---------|-----------|--------|-----------------------------------------------------------|---------------------|-------------|---|
|         |           |        | Buscar Pertil:                                            |                     |             |   |
| erfiles | Asignados |        |                                                           |                     |             |   |
|         | Gestion   | Perfil | Descripción                                               | Tipo de restriccion | Por Defecto |   |
|         | 2016      | 476    | AUTORIZADOR DE SOLICITUD DE TRANSFERENCIAS                | Entidad             | No          | - |
| 9       | 2016      | 543    | ENCARGADO DE FIRMA DE FONDO ROTATIVO                      | Entidad             | No          |   |
| ÷.      | 2016      | 583    | OPERADOR DIVISAS AL EXTERIOR                              | Entidad             | No          |   |
| 9       | 2016      | 585    | APROBADOR DIVISAS AL EXTERIOR                             | Entidad             | No          |   |
| 0       | 2016      | 587    | ENCARGADO DE FIRMA DIVISAS AL EXTERIOR                    | Entidad             | No          |   |
| 9       | 2016      | 589    | OPERADOR PAGOS DIVISAS AL EXTERIOR                        | Entidad             | No          |   |
| 9       | 2016      | 591    | AUTORIZADOR PAGOS DIVISAS AL EXTERIOR                     | Entidad             | No          |   |
| 9       | 2016      | 616    | RESPONSABLE DE MATRICES DE FONDO ROTATIVO                 | Entidad             | No          |   |
| 9       | 2016      | 671    | OPERADOR DE CARTAS DE CREDITO                             | Entidad             | No          |   |
| 9       | 2016      | 673    | AUTORIZADOR DE CARTÁS DE CREDITO                          | Entidad             | No          |   |
| 9       | 2016      | 701    | RESPONSABLE CONVERSION DEUDA - SOLICITUD PAGO AL EXTERIOR | Entidad             | No          |   |

# 2. REGISTRO EN LA MATRIZ DE DEUDA FLOTANTE CONVERTIDA (GESTIÓN 216)

Las solicitudes que no serán procesadas en la gestión actual deben ser registradas en la "Matriz de Deuda Flotante del módulo de Divisas", mismas que deberán estar en estado Verificado y el formulario C-31 asociado al requerimiento en estado devengado Firmado.

### Perfil 701.

Desde el Menú Principal debe ingresar a las siguientes opciones:

- > Sistema de Pago al Exterior
  - ➤ Matrices
    - > Matriz de Deuda Flotante Divisas
    - 1) Para adicionar un nuevo registró en la Matriz de Deuda Flotante de Divisas

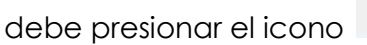

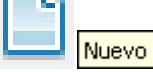

El sistema desplegara una ventana emergente solicitando los siguientes datos:

- 1) Entidad (lista la entidad a la que pertenece el usuario)
- Dirección Administrativa (se listará todas las DA con las que cuenta la entidad, seleccione y elija la DA donde se encuentra el Proceso que quiere convertir)
- 3) Nº Proceso (visualizara todos los procesos cuyas solicitudes ente en Verificado y el C-31 Asociado en estado Firmado).

La pantalla siguiente muestra la información señalada:

| latriz de Con | version de D | euda Flo | stante   |                    |         |   |            |                                         |              |               |                  |         |
|---------------|--------------|----------|----------|--------------------|---------|---|------------|-----------------------------------------|--------------|---------------|------------------|---------|
|               | Entidad      | D.A.     | Nº Proc. | Banco              | Cuenta  | - | Libreta    | Monto C31                               | Monto Origen | Monto Destino | Fec. Aprox. Pago | Tipo de |
|               |              |          |          | Entidad :<br>D. A. | 10<br>1 | * | ENTIDAD DE | E PRUEBA - INFORM                       | ACION NO     |               |                  |         |
|               |              |          |          | Nº Proceso ;       | 129     | ~ | PAGO DE AG | UINALDO DE NAVID                        | AD AL SE     |               |                  |         |
|               |              |          |          |                    |         |   |            | 100000000000000000000000000000000000000 | 102 10       |               |                  |         |

Una vez seleccionado los parámetros solicitados presionar sobre el botón Aceptar, el sistema creara un nuevo registro como muestra la siguiente pantalla:

| riz | de Conver | sion de | Deuda Flo | tante |            |             |           |              |               |                  |                    |                     |
|-----|-----------|---------|-----------|-------|------------|-------------|-----------|--------------|---------------|------------------|--------------------|---------------------|
|     | Entidad   | D.A.    | Nº Proc.  | Banco | Cuenta     | Libreta     | Monto C31 | Monto Origen | Monto Destino | Fec, Aprox, Pago | Tipo de Operacion  | Resumen Proceso     |
| ×   | 10        | 1       | 129       | 1004  | 3987069001 | 00099021001 | 231419,79 | 231419,79    | 33249,97      | 4/03/2017        | Venta de Divisas c | PAGO DE AGUINALDO I |

En la columna 400,2017 Columna debe introducir la fecha aproximada en la que se procederá al pago en la siguiente gestión, esta fecha no debe ser mayor al 31 de mayo de 2017.

Para que el registro sea considerado en la conversión de la siguiente gestión, deber ser activado presionando sobre el icono 🔝, o caso contrario ጆ para eliminar el registro.

|   |           |         |            | 1.2.5 |            |             |           |              |               |                  |                    |                     |
|---|-----------|---------|------------|-------|------------|-------------|-----------|--------------|---------------|------------------|--------------------|---------------------|
| Z | de Conver | sion de | Deuda Flot | ante  |            |             |           |              |               |                  |                    | 1                   |
| - | Entidad   | D.A.    | Nº Proc.   | Banco | Cuenta     | Libreta V   | Monto C31 | Monto Origen | Monto Destino | Fec. Aprox. Page | Tipo de Operacion  | Resumen Process     |
|   | 10        | 1       | 129        | 1004  | 3987069001 | 00099021001 | 231419.79 | 731419.79    | 33249.97      | 4/03/2017        | Venta de Divisas c | PAGO DE AGUENALDO E |

Mientras el proceso no sea convertido por el tesoro la entidad podrá desactivar el registro presionando. Io anterior habilitada la opción de Eliminar el registro para que no sea tomado en cuenta en la conversión.

# 3. ADJUNTAR Y ENVIAR SOLICITUD AUTORIZADA PARA EL PAGO (GESTIÓN 2017)

Para que las solicitudes convertidas de divisas sean pagadas en la gestión 2017 la entidad debe tener habilitado el perfil 701 en la nueva gestión.

### Perfiles 701.

Desde el Menú Principal debe ingresar a las siguientes opciones:

- > Sistema de Pago al Exterior
  - > Proceso con Pago al Exterior
    - > Deuda Flotante Convertida

El sistema visualizará la pantalla con el listado de solicitudes que ya fueron convertidas por el Tesoro el cual le da al usuario las opciones de Imprimir solicitud autorizada, adjuntar documento firmado, hacer seguimiento mediante la columna de "Estado", y ver las comisiones cobradas por el banco una vez procesado el pago.

| 19   6      |           | 1.6 |            | <b>64</b> |                  |             |                     |                 |             |            |             |                                 | 0        |
|-------------|-----------|-----|------------|-----------|------------------|-------------|---------------------|-----------------|-------------|------------|-------------|---------------------------------|----------|
| isas y Tran | sferencia | IS  |            | L         |                  |             | ······              |                 |             |            |             | Ir.                             | 1        |
| Opciones    | Entidad   | DA. | Nº Proceso | Secuencia | Entidad<br>Conv. | DA<br>Conv. | Nº Proceso<br>Conv. | Nº<br>Solicitud | Monto Total | Estado     | Fecha Conv. | Resumen Operacional             |          |
| A0 🔩        | 10        | 1   | 129        | 1         | 99               | 2           | 12                  |                 | 124.80      | AUTORIZADO | 18/01/2017  | PRUEBA GUGOGA 9 PAGO SPT        |          |
| 10 5        | 10        | 1   | 126        | 2         | 99               | 2           | 7                   | 1250            | 23,40       | AUTORIZADO | 18/01/2017  | PRUEBA GUGOGA 8 COMPROMISO 2    | prueba 3 |
| 125         | 10        | 1   | 121        | 1         | 99               | 2           | 4                   |                 | 15,60       | AUTORIZADO | 18/01/2017  | PRUEBA GUGOGA 3                 | segundo  |
| 105         | 10        | 1   | 137        | 1         | 99               | 2           | 11                  |                 | 31.20       | AUTORIZADO | 18/01/2017  | PRUEBA CON DOS DEVENGADOS       |          |
| 105         | 10        | 1   | 137        | 2         | 99               | 2           | 11                  |                 | 28.08       | AUTORIZADO | 18/01/2017  | PRUEBA CON DOS DEVENGADOS       | equivoca |
| 125         | 10        | 1   | 113        | 1         | 99               | 2           | 5                   |                 | 615.60      | AUTORIZADO | 18/01/2017  | REMESA ADICIONAL PARA EL INICIO | prueba   |
| 0.5         | 10        | 1   | 134        | 1         | 99               | 2           | 10                  | 1249            | 210.61      | AUTORIZADO | 17/01/2017  | PRUEBA GUGOGA 13 SPT            |          |
| 0.05        | 10        | 1   | 133        | 3         | 99               | 2           | 9                   |                 | 31.20       | AUTORIZADO | 15/01/2017  | PRUEBA GUGOGA 13 CARTA DE CRED  |          |
| 1.0 5       | 10        | 1   | 133        | 1         | 99               | 2           | 9                   |                 | 46.80       | AUTORIZADO | 15/01/2017  | PRUEBA GUGOGA 13 CARTA DE CRED  |          |
| 105         | 10        | 1   | 133        | 2         | 99               | 2           | 9                   |                 | 140.41      | AUTORIZADO | 15/01/2017  | PRUEBA GUGOGA 13 CARTA DE CRED  |          |
| 1.05        | 10        | 1   | 126        | 1         | 99               | 2           | 7                   | 1248            | 39.00       | AUTORIZADO | 15/01/2017  | PRUEBA GUGOGA 8 PAGO PRIMER CO  | PRUEBA   |

El icono 🔍 le da al usuario la opción de imprimir el "Formulario de Venta de Divisas" autorizada en formato PDF.

| LA PAZ, 15 de Er<br>Bolior(ex):<br>VICEMINISTERIO<br>Prosenta-<br>La Ertidad: Ministe<br>Exterior y Local(Si<br>DOLARES AMERIO<br>Rectmen de la c                                                                                                    | DE TEBC<br>rio de Rei<br>PT) la sum<br>(ANOS ), o         | ROYCI                                                                                                    |                                    |                                                                              |                          |                                                           |                    |                                                                | Gentiox 2017<br>Pagina 1 de 1                                                                                                 | -                         |
|----------------------------------------------------------------------------------------------------|-----------------------------------------------------------|----------------------------------------------------------------------------------------------------|------------------------------------|------------------------------------------------------------------------------|--------------------------|-----------------------------------------------------------|--------------------|----------------------------------------------------------------|----------------------------------------------------------------------------------------------------|---------------------------|
| Bañor(so):<br>VICEMINISTERIO<br>Presente<br>La Entidad: Ministe<br>Exterior y Local(Si<br>DOLARES AMERIO<br>Recimen de la c                                                                                                    | DE TESC<br>rio de Rei<br>PT) la sum<br>(ANOS ), o         | DROYC                                                                                                    |                                    |                                                                              |                          |                                                           |                    | No. de Pres                                                    | ese: 8                                                                                                    | -                         |
| VICEMINISTERIO<br>Presenta<br>La Entidad: Ministe<br>Exterior y Local(Si<br>DOLARES AMERIC<br>Restimen de la c                                                                                                    | rio de Rei<br>PT) la sum<br>(ANOS ), o                    | aciones                                                                                                    |                                    |                                                                              |                          |                                                           |                    | Secuer                                                         | scial: 1                                                                                                    |                           |
| Presentia<br>La Ertidad: Ministe<br>Exterior y Local(Si<br>DOLARES AMERIC<br>Restimen de la o                                                                                                    | rio de Rei<br>PT) la sum<br>(ANOS ), d                    | laciones                                                                                                    | REDITO                             | PÚBLIC                                                                       | 20                       |                                                           |                    | No. de Solid                                                   | ado: AUTORIZ/                                                                                                    | 100                       |
| Exterior y Local(S<br>DOLARES AMERIC<br>Rectmen de la c                                                                                                    | PT) la sum                                                | ALCOURGE !!                                                                                                    | Exteriore                          | e entre                                                                      | a al Passo al Ev         | terior por                                                |                    | n de Vente d                                                   | to Division co                                                                                                    | n Abon                    |
| Recimen de la c                                                                                                    | ANOS ), (                                                 | na de BS                                                                                                    | 400.00                             | Cuatre                                                                       | cientos 00/100 I         | BOLIVIANO                                                 | S)al               | 1\$5. 62.40 (                                                  | Sesenta y do                                                                                                    | s 40/10                   |
| PRUEBA GUGOO                                                                                                    | perectón:<br>3A 5                                         | con la sig                                                                                                    | uxente gk                          | osa y oe                                                                     | talle:                   |                                                           |                    |                                                                |                                                                                                    |                           |
| Cuanta a dabitar                                                                                                    |                                                           |                                                                                                    |                                    |                                                                              |                          |                                                           |                    |                                                                |                                                                                                    |                           |
| BANCO: 1004                                                                                                    |                                                           | BA                                                                                                    | NCO CEN                            | TRAL D                                                                       | E BOLIVIA                |                                                           |                    |                                                                |                                                                                                    |                           |
| CUENTA: 3987                                                                                                    | 069001                                                    | CU                                                                                                    | ENTA UN                            | ICA DEL                                                                      | TESORO                   | 6                                                         |                    |                                                                |                                                                                                    |                           |
| Todas las comision                                                                                                    | es bancaria                                               | es, otros g                                                                                                    | asios adm                          | inistrativ                                                                   | os y diferencial ca      | ambiatio ser                                              | an asur            | nidas por la E                                                 | ntidad, a debiti                                                                                                    | ar de la                  |
|                                                                                                    | TERIOR AL                                                 | - 001                                                                                                    | ARER AN                            | ERICA                                                                        | 1050                     |                                                           |                    |                                                                |                                                                                                    |                           |
| Banos                                                                                                    |                                                           | 1                                                                                                    | Cu                                 | ente                                                                         |                          | Denoficiario                                              |                    | Código B                                                       | IC Imports                                                                                                    | (U\$8)                    |
| ENTERPRISE BAN                                                                                                    | AND TRUS                                                  | st                                                                                                    | 40100                              | 000563                                                                       | CENTUR                   | ION INV. DB                                               | A                  | ENTRUS                                                         | 14                                                                                                    | 62,40                     |
| BENEFICIARIO LO                                                                                                    | CAL (88 - 1                                               | BOLMAN                                                                                                    |                                    |                                                                              |                          |                                                           |                    | SUB TO                                                         | CAL:                                                                                                    | 62.40                     |
| line and the second second sec |                                                           |                                                                                                    | (08)                               |                                                                              |                          |                                                           |                    |                                                                |                                                                                                    |                           |
|                                                                                                    | 10                                                        |                                                                                                    | (08)                               | Cauri                                                                        | •                        |                                                           | lenefici           | urio                                                           | Importe                                                                                                    | (84)                      |
| BANCO CENTRA                                                                                                    | A DE BOLIN                                                | AA.                                                                                                    | (08)                               | Cuert<br>3910055                                                             | 001                      | BA                                                        | ico un             | erio<br>ION SA                                                 | Importe                                                                                                    | (88)<br>100.00            |
| BANCO CENTRA                                                                                                    |                                                           | IPAGO                                                                                                    | (08)                               | Coord<br>3910055                                                             | 001                      | BA                                                        | ico un             | ario<br>ION SA<br>BUB TOTA                                     | importe<br>42                                                                                                    | (89)<br>100.00<br>100.00  |
| BANCO CENTRA                                                                                                    | CITUD DE                                                  | IPAGO                                                                                                    | (08)                               | Cauri<br>3910066                                                             | TOTAL MPORTE             | 841<br>(843)                                              | ico un             | IIIO<br>ION SA<br>BUB TOTA<br>TOTAL MIPOR                      | importe<br>La                                                                                                    | (84)<br>100.00<br>100.00  |
| BANCO CENTRA                                                                                                    | N. DE BOLIN                                               | IPAGO                                                                                                    | 10 740 10                          | Caani<br>3910066                                                             | ODI                      | 84)                                                       | Ico un             | urio<br>ION SA<br>BUB TOTA<br>TOTAL MIPOR                      |                                                                                                    | (84)<br>100.00<br>100.00  |
| BANCO CENTRA                                                                                                    | NU DE BOLIN<br>ICITUD DE<br>INENI                         | IPAGO                                                                                                    | ICO PLIC ES                        | Court<br>3010051                                                             | OSI                      | (94)<br>409.50                                            | Benefici<br>ICO UN | arko<br>ION SA<br>AUB TOTA<br>TOTAL BIPOR<br>X                 | kaporte                                                                                                    | (840)<br>100.00<br>100.00 |
| BANCO CENTRA                                                                                                    | NU DE BOLIN<br>ICITUD DE<br>INENI                         | MA<br>PAGO<br>MON<br>PICIARIO<br>ENEPICIA                                                                                                    | IO FLIO ED<br>EDCTERIO<br>NO LOCAL | Caneri<br>3010055                                                            | IN 001                   | (84)<br>(84)<br>409.50<br>100.50                          | ICO UN             | ario<br>ION SA<br>BUB TOTA<br>TOTAL BIPOR<br>X                 | 62.40<br>0.60                                                                                                    | (84)<br>100.00<br>100.00  |
| BANCO CENTRA<br>RESUMEN DE SOL                                                                                                    |                                                           | IPAGO<br>MON<br>IPICIANO<br>INIEPICIAN                                                                                                    | IO FLIO EN<br>EXTENSION            | Contri<br>3010051                                                            | n<br>001<br>TOTAL MPORTE | (00)<br>400.00<br>100.00                                  | ico un             | ario<br>ION SA<br>BUB TOTA<br>TOTAL BIPOP<br>X                 | 52.40<br>6.50<br>62.40                                                                                                    | (68)<br>100.00<br>100.00  |
| BANCO CENTRA<br>RESUMEN DE SOL<br>CM ABOCIADOS (<br>ENTIDAD SIGLA                                                                                                    | NUL DE ROLIN<br>INTUD DE<br>BENB<br>IOLIVIANK<br>Prev. Co | MA<br>IPAGO<br>IPICIARIO<br>IRIPICIARIO<br>IRIPICIARIO<br>IRIPICIARIO<br>IRIPICIARIO<br>IRIPICIARIO<br>IRIPICIARIO<br>IDIO<br>INTERNO<br>IDIO<br>INTERNO<br>IDIO<br>INTERNO<br>IDIO<br>INTERNO<br>IDIO<br>INTERNO<br>IDIO<br>INTERNO<br>INTERNO<br>IDIO<br>INTERNO<br>INTERNO | IO FLIO BI<br>EXTENSIO<br>NO LOGAN | Caser<br>3010055                                                             | Total Autorizade         | (84)<br>409.00<br>100.00<br>800.00                        |                    | ario<br>ION SA<br>BUB TOTA<br>TOTAL BIPOR<br>X<br>Total Huitas | bisports     L     CTE     G2.40     G.50     G2.40     CLiquido     Pagable (05)                                             | (FF8)<br>100.00<br>100.00 |
| BANCO CENTRA<br>RESUMEN DE SOL<br>201 ABOCIADOS (I<br>ENTIDAD SIGLA<br>93 TON                                                                                                    | ICITUD DE                                                 | Mon<br>PAGO<br>Mon<br>PICIARO<br>RHEPICIA<br>Smpt. Dev<br>1 1                                                                                                    | 10 FLIO B<br>EXTENSIO<br>NO LOCAN  | Caser<br>3010051<br>4<br>4<br>4<br>4<br>4<br>7<br>9<br>9<br>9<br>9<br>9<br>0 | TOTAL MPORTE             | (88)<br>400.50<br>100.50<br>800.50<br>Total<br>Ristancion | eco un             | arto<br>EUN SA<br>SUB TOTAL BEPOR<br>X<br>Total Multas<br>0.00 | Imports           Lz           GEL           52.40           6.00           GLAptrido           Pagable (05)           500.00 | (845)<br>100.00<br>100.00 |

Mediante el icono<sup>1</sup> la entidad puede adjuntar el "Formulario de Venta de Divisas" firmada por la MAE o las dos firmas de las Máximas Autoridades Administrativas el cual debe estar en formato PDF.

| diuntar Nota Firmada  | Seleccioner archive | Ningtin archive e | aleccionado  |
|-----------------------|---------------------|-------------------|--------------|
| ujuncar noca i ninaua | Seleccional archivo | mingun archivo s  | refeccionado |

Al presionar sobre el botón "Aceptar" se adjuntara el documento e inmediatamente es transferido al Tesoro General de la Nación para proceder con el pago.

| u archivo fue adjuntado | y enviado al TGN exitosamente |
|-------------------------|-------------------------------|
|                         |                               |
|                         |                               |

Mediante el icono 🔩 la entidad podrá visualizar las comisiones involucradas una vez que se haya efectuado el pago.

|                                                                                                    |                                                                                                    | REPORTE DE O                                                                                                    | CONFIRMACION DE P                                                                                                    | AGO                                                                                                    |                                                                                                    | Geet                                                 | BalkikaEbites<br>In: 2016<br>Pagina 1 da 1                                                                                                    |
|----------------------------------------------------------------------------------------------------|----------------------------------------------------------------------------------------------------|----------------------------------------------------------------------------------------------------|----------------------------------------------------------------------------------------------------|----------------------------------------------------------------------------------------------------|----------------------------------------------------------------------------------------------------|------------------------------------------------------|----------------------------------------------------------------------------------------------------|
| DATOS DE                                                                                             | LA TRANSP                                                                                                    | ERENCIA AL EXTE                                                                                                    | FUOR                                                                                                    |                                                                                                    |                                                                                                    | PA                                                   | GADO BCB                                                                                                    |
| Nro. Proce                                                                                           | so: 112                                                                                                    |                                                                                                    | Secuencial: 1                                                                                                    |                                                                                                    | Nro. Solicitu                                                                                                    | d: 120                                               | 4                                                                                                    |
| Tipo Opera                                                                                           | cion: Venta                                                                                                    | de Divisas para Tran                                                                                                    | sferencias al Exterior(Bs.)                                                                                                    |                                                                                                    |                                                                                                    |                                                      |                                                                                                    |
| itoneda Pa                                                                                           | igo: USS D                                                                                                    | OLARES AMERICA                                                                                                    | NOS                                                                                                    | T/C: 6.96                                                                                                    | Fecha TA                                                                                                    | C: 11/29                                             | /2016                                                                                                    |
|                                                                                                    |                                                                                                    | Fecha Envio BCB                                                                                                    | Fecha Confirmacion                                                                                                    | n Fech                                                                                                    | a Pago                                                                                                    |                                                      |                                                                                                    |
|                                                                                                    |                                                                                                    | 29/11/2016 11:56 AI                                                                                                    | M 29/11/2016 11:56 AM                                                                                                    | d 29/11/201                                                                                                    | 6 12:00 AM                                                                                                    |                                                      |                                                                                                    |
| UENTA O                                                                                              | RIGEN                                                                                                    |                                                                                                    |                                                                                                    |                                                                                                    |                                                                                                    |                                                      |                                                                                                    |
| Sanco:<br>Cuenta:<br>Libreta:                                                                        | 1004<br>398706900<br>000990210<br>PAGO BENE                                                                                                   | BANCO<br>DI CUENT.<br>301 TGN-RE<br>PICIARIO EXTERIO                                                                                                    | CENTRAL DE BOLIVIA<br>A UNICA DEL TESORO<br>ECURSOS ORDINARIOS (3)<br>R                                                                                                    | 987)                                                                                                    |                                                                                                    |                                                      |                                                                                                    |
| Codigo                                                                                               | Des                                                                                                    | scripcion                                                                                                    | Banco                                                                                                    | Cuenta I                                                                                                    | lancaria                                                                                                    | 1                                                    | Importe<br>(USS)                                                                                                    |
| 001448                                                                                               | EMBAJADA                                                                                                    | DE BOLIVIA                                                                                                    | BANK OF AMERICA, N.A.                                                                                                    | 226005                                                                                                    | 577209                                                                                                    |                                                      | 14,999.00                                                                                                    |
|                                                                                                    |                                                                                                    |                                                                                                    |                                                                                                    |                                                                                                    |                                                                                                    |                                                      |                                                                                                    |
| Comission<br>Cobro de C<br>Entidad As                                                                | EB BANCAR<br>Comisiones:<br>sume:                                                                                                    | AS PAGO AL EXT<br>SIN DESCUENTO<br>Todas las Comision                                                                                                    | ENIOR<br>es Benef                                                                                                    | iciario Asume:                                                                                                    | Total                                                                                                    | i                                                    | 14,999.00                                                                                                    |
| Collision<br>Cobro de C<br>Entidad As                                                                | EB BANCAR<br>Comisiones:<br>Jume:<br>Banco                                                                                                    | IAS PAGO AL EXT<br>SIN DESCUENTO<br>Todas las Comision                                                                                                    | ENOR<br>es Benef<br>Cuenta                                                                                                    | iciario Asume:                                                                                                    | Total<br>Ninguna Comi                                                                                                    | ision<br>Librota                                     | 14,999.00                                                                                                    |
| Collision<br>Cobro de C<br>Entidad As<br>1004                                                        | ES BANCAR<br>Comisiones:<br>sume:<br>Banco<br>BANCO CEN                                                                                       | IAS PAGO AL EXT<br>SIN DESCUENTO<br>Todas las Comision                                                                                                    | es Benef<br>Cuenta<br>3987069001 CUENTA<br>TESORO                                                                                                    | Iciario Asume:<br>UNICA DEL                                                                                       | Total<br>Ninguna Comi<br>00099021001                                                                                                    | ision<br>Librota                                     | 14,999.00                                                                                                    |
| Coldisson<br>Cobro de C<br>Entidad As<br>1004                                                        | EB BANCAR<br>Comisiones:<br>sume:<br>Banco<br>BANCO CEN<br>COMISSIONES                                                                        | IAS PAGO AL EXT<br>SIN DESCUENTO<br>Todas las Comision<br>TRAL DE BOLIVIA                                                                                                    | es Benef<br>Cuenta<br>3987065001 CUENTA<br>TESORO                                                                                                    | Iclario Asume:<br>UNICA DEL                                                                                       | Ninguna Comi                                                                                                    | ision<br>Libreta                                     | 14,999.00                                                                                                    |
| Collision<br>Cobro de C<br>Intidad As<br>1004 1<br>DETALLE C<br>Cod. Benet                           | ES BANCAR<br>Comisiones:<br>sume:<br>Banco CEN<br>BANCO CEN<br>COMISIONES<br>Sigla<br>Comision                                                | IN PAGO AL EXTR<br>SIN DESCUENTO<br>Todas las Canision<br>TRAL DE BOLIVIA                                                                                                    | es Benef<br>Cuenta<br>3987065001 CUENTA<br>TESORO<br>Descripcion                                                                                                    | Iclario Asume:<br>UNICA DEC                                                                                       | Total<br>Ninguns Comi<br>00099021001<br>Monto<br>(Bs.)                                                                                                    | i Librota                                            | 14,999.00                                                                                                    |
| Collision<br>Cobre de C<br>Entidad As<br>1004 1<br>DETALLE (<br>Cod. Benet.<br>001448                | EB BANCAR<br>Comisiones:<br>tume:<br>Banco<br>BANCO CEN<br>COMIDIONES<br>Sigla<br>Comision<br>COMCTRA                                         | IAB PAGO AL EXTE<br>SIN DESCUENTO<br>Todas las Corrision<br>TRAL DE BOLIVIA<br>BANCARIAS<br>Corrisiones por tra<br>A que querta el B                                                                                                    | es Benef<br>Causta<br>3987069001 CUENTA<br>TESORO<br>Descripcion<br>andrecenza al extentor, sego                                                                                                    | UNICA DEC                                                                                                    | Total Ninguna Comi C00099021001 Monto (Bs.) 1                                                                                                    | i ision<br>Libreta                                   | 14,999.00<br>Monto<br>(USS)<br>0.00                                                                                                    |
| 200405004<br>Cobro de C<br>Intidad As<br>1004<br>1004<br>1004<br>1004<br>1004<br>1004<br>1004<br>100 | EB BANGAR<br>Comisiones:<br>sume:<br>Banco CEN<br>BANCO CEN<br>BANCO CEN<br>Sigla<br>Comision<br>COMOTRA<br>COMOTRA                           | IN DESCUENTO<br>Todas las Contision<br>TRAL DE BOLIVIA<br>BANCARIAS<br>Contisiones por la<br>Monto de contacio<br>contisiones, mo a                                                                                                    | es Benefi<br>Cuenta<br>3987069001 CUENTA<br>TESORO<br>Descripcion<br>ansference al exterior, segl<br>CG, deberta asignar                                                                                                    | UNICA DEL                                                                                                    | Total Ninguna Comi C00099021001 Monto (Bs.) B 1                                                                                                    | iisionibreta02.9002.000                              | 14,999.00<br>Monto<br>(U\$5)<br>0.00                                                                                                    |
| Colinsion<br>Cobre de C<br>Intidad As<br>1004<br>Cod. Benet.<br>001448<br>001448<br>Todos            | EB BANCAR<br>Comisiones:<br>Iume:<br>Banco<br>EANCO CEN<br>COMUNICA<br>Comision<br>COMUTIL<br>COMUTIL                                         | IAB PAGO AL EXT<br>SIN DESCUENTO<br>Todas las Corrision<br>TRAL DE BOLIVIA<br>BANCARIAS<br>Corrisiones por fin<br>Monto de comisiones<br>Monto de comisiones, reto, a<br>Negação la cuenta el B                                                                                                    | es Benefa<br>Cuenta<br>Sastrosson CUENTA<br>IESORO<br>IESORO<br>Descripcion<br>Descripcion<br>Intel por galassa administrati<br>nes por galassa administrati                                                                                                    | Iciario Asume:<br>UNICA DEL<br>Matablas del BC<br>sgAn la cuenta i<br>bico y formularia<br>1514.                  | Total<br>Ningune Comi<br>000099021001<br>800000<br>(85.)<br>10<br>50<br>20<br>50                                                                                                    | iisioni<br>Libreta<br>02.90<br>20.00                 | 14,599.00<br>Monte<br>(USS)<br>0.00<br>0.00                                                                                                    |
| Collision<br>Cobro de C<br>Entidad As<br>1004<br>Cot. Benet.<br>001448<br>001448<br>Todos            | EB BANCAR<br>Comisiones:<br>Iume:<br>Banco CEN<br>BANCO CEN<br>COMUNICA<br>Comision<br>COMOTRA<br>COMUTIL                                     | AS PAGO AL EXTI<br>SN DESCUENTO<br>Todas las Carrision<br>TRAL DE BOLIVIA<br>BASICARIAS<br>Conteignes por tri<br>Associationes por tri<br>Associationes p                                                                         | ESOR<br>es Benef<br>Cuesta<br>Sastrousci Cuesta<br>Sastrousci TESORO<br>Descripcion<br>Interfericia al exterior, segl<br>Cili destructivativativativativativativativativativa                                                                                                    | Iciario Asume:<br>UNICA DEC<br>On fablas del BC<br>IspA <sup>e</sup> n la cuenta i<br>lixos y formularia<br>1514. | Tetal Ninguns Comi 00099021001 00099021001 00099021001 0055 005 005 005 005 005 005 005 00                                                                                                    | ision<br>Libreta<br>02.90<br>20.00<br>50.00<br>72.90 | 14,999.00<br>Monto<br>(USS)<br>0.00<br>0.00<br>0.00                                                                                                    |
| Collisson<br>Cobro de C<br>Entidad As<br>1004 1<br>001448<br>001448<br>001448<br>Todos               | EB BANCAR<br>Comisiones:<br>Isanco<br>Banco CEN<br>COMISIONES<br>Comision<br>COMUTIA<br>COMUTIA<br>COMUTIA<br>PAGO<br>Secta Origen            | AR PAGO AL EXIT<br>SIN DESCUENTO<br>Todas las Contision<br>TITAL DE BOLIVIA<br>BANCARIAS<br>Contractores por la<br>Acua cuenta el<br>Acua cuenta el<br>Acua cuenta cuenta el<br>Acua cuenta el<br>Acua cuenta el<br>Acua cuenta cuenta cuenta el<br>Acua cuenta cuenta cuenta cuenta cuenta cuenta cuenta cuenta cuenta cuenta cuenta cuenta cuenta cuenta cuenta cuenta cuenta cuenta cuenta cuenta cuenta cuenta cuenta cuenta cuenta cuenta cuenta cuenta cuenta cuenta cuenta cuenta cuenta cuenta cuent | es Benef<br>s Benef<br>3987706001 CLENTA<br>3987706001 CLENTA<br>S987706001 CLENTA<br>Descripcion<br>Descripcion<br>Descrip | Iclario Asume:<br>UNICA DEL<br>Intellas del BC<br>spArn la cuenta si<br>los y formulario<br>1514.                 | Total Ninguns Comi  00099021001  00099021001  00099021001  0009021001  0009021001  0009021001  000902  000902  000902  000902  000902  000902  000902  000902  000902  000902  000902  000902  000902  000902  000902  000902  000902  000902  000902  000902  000902  000902  000902  000902  000902  000902  000902  000902  000902  000902  000902  000902  000902  000902  000902  000902  000902  000902  000902  000902  000902  000902  000902  000902  000902  000902  000902  000902  000902  000902  000902  000902  000902  000902  000902  000902  000902  000902  000902  000902  000902  000902  000902  000902  000902  000902  000902  000902  000902  000902  000902  000902  000902  000902  000902  000902  00090  000902  0009  00090  00090  00090  00090  00090  00090  00090  00090  0009  0009  0009  0009  0009  0009  0009  0009  0009  0009  0009  0009  000  000  000  000  000  000  000  000  000  000  000  000  000  000  000  000  000  000  000  000  000  000  000  000  000  000  000  000  000  000  000  000  000  000  000  000  000  000  000  000  000  000  000  000  000  000  000  000  000  000  000  000  000  000  000  000  000  000  000  000  000  000  000  000  000  000  000  000  000  000  000  000  000  000  000  000  000  000  000  000  000  000  000  000  000  000  000  000  000  000  000  000  000  000  000  000  000  000  000  000  000  000  000  000  000  000  000  000  000  000  000  000  000  000  000  000  000  000  000  000  000  000  000  000  000  000  000  000  000  000  000  000  000  000  000  000  000  000  000  000  000  000  000  000  000  000  000  000  000  000  000  000  000  000  000  000  000  000  000  000  000  000  000  000  000  000  000  000  000  000  000  000  000  000  000  000  000  000  000  000  000  000  000  000  000  000  000  000  000  000  000  000  000  000  000  000  000  000  000  000  000  000  000  000  000  000  000  000  000  000  000  000  000  000  000  000  000  000  000  000  000  000  000  000  000  000  000  000 000 000  000 000 000  000 00  000 00  000 00 00  000 00 | ision<br>Libreta<br>02.90<br>20.00<br>50.00<br>72.90 | 14,998.00<br>Monto<br>(055)<br>0.00<br>0.00<br>0.00                                                                                                    |
| Collision<br>Cobro de C<br>Entidad As<br>1004<br>Cod. Benet<br>001448<br>Todos                       | EB BANCAR<br>Comisiones:<br>Itaneo<br>BANCO CEN<br>COMINICATE<br>Comision<br>COMINICATE<br>COMUTIL<br>COMUTIL<br>PAGO<br>India Origen<br>(B3) | AN PAGO AL EXTT<br>SN DESCUENTO<br>Totas las Consision<br>TRAL DE BOLIVIA<br>DENICASIAN<br>ENICASIAN<br>Consistence por fit<br>Autorio de consisione<br>consistence por fit<br>Monto de consisione<br>segUri la consta<br>Nonce formatione<br>(1993)                                                                                                    | et Bend<br>Comits<br>208700000 CUENTA<br>Description<br>Description<br>Descripti                                                                                                    | Iclario Asume:<br>UNICA DEL<br>Vn tablas del EC<br>gA <sup>n</sup> ta cuesta si<br>talora y formulario<br>1514.   | Total Ninguna Comi 00099021001 00099021001 000902 1001 000902 1001 00090 000902 1001 000902 1001 00090 000902 1001 00090 000902 1001 00090 00090 00090 00090 00090 00090 00090 00090 00090 00090 00090 00090 00090 00090 00090 00090 00090 00090 00090 00090 00090 00090 00090 00090 00090 00090 00090 00090 00090 00090 00090 00090 00090 00090 00090 00090 00090 00090 00090 00090 00090 00090 00090 00090 00090 00090 00090 00090 00090 000 000 | ision<br>Libreta<br>02.90<br>20.00<br>50.00<br>72.90 | 14,999.00<br>Monto<br>(USS)<br>0.00<br>0.00 |

# 4. REPORTE DE CONVERSIÓN DE DEUDA FLOTANTE DE DIVISAS (GESTIÓN 2017)

Para visualizar el reporte de conversión se debe tener habilitado el perfil 701.

### Perfiles 701.

Desde el Menú Principal debe ingresar a las siguientes opciones:

- Sistema de Pago al Exterior
  - > Reportes
    - Reporte de Conversión de Deuda

Se desplegara la siguiente pantalla:

| Entidades  |                                     | Direcciones Administrativas |
|------------|-------------------------------------|-----------------------------|
| Desde 10 🗸 | Ministerio de Relaciones Exteriores | Desde 🖌 🖌                   |
| Hasta 10 🛩 | Ministerio de Relaciones Exteriores | Hasta 📉 💌                   |
|            | * Desde 1/01/2                      | 2017 🙆 • Hasta 19/01/2017 👸 |

Se debe introducir los parámetros para el reporte, el rango de fechas es obligatorio y presionar sobre el botón "Ver Reporte", lo cual desplegar el reporte en formato PDF como muestra la siguiente imagen:

| VICE | CICEMINISTERIO PRESUPUESTOS Y CONTABILIDAD FISCAL         Gestión: 2017           CONVERSION DE PROCESOS TDE         Conversion.0P           Paginá 1 dot         Paginá 1 dot |       |      |       |      |      |       |      |      |              |            |      |      |              |      | nDF   |      |      |               |      |      |             |  |  |
|------|----------------------------------------------------------------------------------------------------|-------|------|-------|------|------|-------|------|------|--------------|------------|------|------|--------------|------|-------|------|------|---------------|------|------|-------------|--|--|
|      | GESTION 2016                                                                                                    |       |      |       |      |      |       |      |      |              |            |      |      | GESTION 2017 |      |       |      |      |               |      |      |             |  |  |
| Ent. | D.A.                                                                                                    | Proc. | Sec. | Prev. | Com. | Dev. | C. G. | Fte. | Org. | Importe      | Fec. Conv  | Ent. | D.A. | Proc.        | Sec. | Prev. | Com. | Dev. | <b>C. G</b> . | Fte. | Org. | Importe     |  |  |
| 10   | 1                                                                                                    | 97    | 1    | 2849  | 1    | 1    | 6     | 10   | 111  | 55,680.00    | 09/01/2017 | 99   | 2    | 1            | 1    | 9     | 1    | 1    | 8             | 10   | 111  | 55,680.0    |  |  |
| 10   | 1                                                                                                    | 120   | 1    | 3224  | 1    | 1    | 4     | 10   | 111  | 1,057,357.14 | 11/01/2017 | 99   | 2    | 2            | 1    | 10    | 1    | 1    | 8             | 10   | 111  | 1,057,357.1 |  |  |
| 10   | 1                                                                                                    | 117   | 1    | 3203  | 1    | 1    | 1     | 10   | 111  | 34,742.97    | 12/01/2017 | 99   | 2    | 3            | 1    | 11    | 1    | 1    | 8             | 10   | 111  | 34,742.9    |  |  |
| 10   | 1                                                                                                    | 117   | 1    | 3204  | 1    | 1    | 4     | 10   | 111  | 57,676.86    | 12/01/2017 | 99   | 2    | 3            | 1    | 12    | 1    | 1    | 8             | 10   | 111  | 57,676.8    |  |  |
| 10   | 1                                                                                                    | 121   | 1    | 3245  | 1    | 1    | 4     | 10   | 111  | 100.00       | 13/01/2017 | 99   | 2    | 4            | 1    | 13    | 1    | 1    | 8             | 10   | 111  | 100.0       |  |  |
| 10   | 1                                                                                                    | 113   | 1    | 3169  | 1    | 1    | 6     | 10   | 111  | 4,284.57     | 14/01/2017 | 99   | 2    | 5            | 1    | 8     | 1    | 1    | 8             | 10   | 111  | 4,284.5     |  |  |
| 10   | 1                                                                                                    | 122   | 1    | 3246  | 1    | 1    | 4     | 10   | 111  | 200.00       | 14/01/2017 | 99   | 2    | 6            | 1    | 14    | 1    | 1    | 8             | 10   | 111  | 200.0       |  |  |
| 10   | 1                                                                                                    | 126   | 1    | 3250  | 1    | 1    | 4     | 10   | 111  | 250.00       | 15/01/2017 | 99   | 2    | 7            | 1    | 15    | 1    | 1    | 8             | 10   | 111  | 250.0       |  |  |